#### 10/3/2023

# unio<mark>gen</mark>

## Instrucciones de acción correctiva

#### Introducción

La actualización del parámetro de fuga de Tb-Eu no requiere ninguna habilidad especial ni un conocimiento más profundo del sistema GenoMera CDX. El procedimiento de actualización es sencillo y tarda menos de 10 minutos en completarse. Para asegurarse de recibir una atención al cliente inmediata y fluida durante el proceso de actualización, se recomienda encarecidamente hacer una reserva de soporte técnico con antelación enviando un correo electrónico a productsupport@uniogen.com.

Este documento contiene toda la información necesaria para actualizar correctamente el parámetro de fuga de Tb-Eu con los siguientes instrumentos GenomEra CDX que obran actualmente en su poder:

- 20110028
- 20120036
- 20120038
- 20120064
- 20130076

#### Actualización del parámetro de fuga de Tb-Eu

El procedimiento de actualización se realiza con un programa independiente de la siguiente manera:

- 1. Descargue el programa "*GenomEraTbLeakUpdate-APP.exe*" en la carpeta raíz de una unidad flash USB desde el siguiente enlace: <u>GenomEraTbLeakUpdate-APP.exe Google Drive</u>
- 2. Si hay varios instrumentos GenoMera conectados al ordenador, desconecte los cables USB de todos los *instrumentos, excepto* el que se vaya a actualizar.
- 3. Asegúrese de haber iniciado sesión en Windows como «admin» con la contraseña «GeCDX#».
- 4. Asegúrese de que el instrumento GenomEra esté apagado y que el software GenomEra CDX NO se esté ejecutando.
- 5. Conecte la unidad flash USB al ordenador.
- 6. Abra la carpeta raíz de la unidad USB e inicie el programa "*GenomEraTbLeakUpdate-APP.exe*" haciendo doble clic en el archivo.
- 7. Encienda el instrumento GenomEra CDX.
- 8. Siga las instrucciones de la consola.
- 9. Envíe el archivo *"log.txt"* generado desde la carpeta raíz de la unidad USB a la dirección de correo electrónico de soporte de Uniogen productsupport@uniogen.com
- **10.** Espere a recibir más instrucciones de Uniogen.

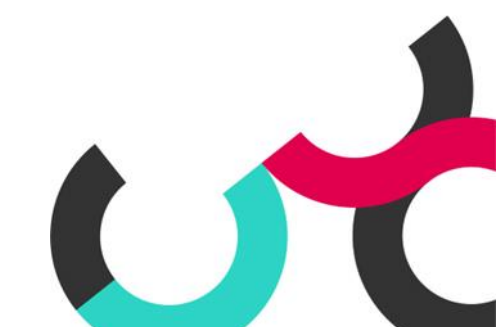

Uniogen Oy Tykistökatu 4, FI-20520 Turku, Finlandia uniogen.com twitter.com/uniogenOy linkedin.com/company/uniogen

## uniogen

### Documentación de las acciones correctivas

#### 1. Información sobre el aviso de seguridad de campo (*Field Safety Notice*, FSN)

| Número de referencia del FSN*    | 005                                             |
|----------------------------------|-------------------------------------------------|
| Fecha del FSN*                   | 10/3/2023 (original date for English version    |
|                                  | 22/2/2023)                                      |
| Nombre del producto/dispositivo* | GenomEra® CDX                                   |
| Código(s) de producto            | CDX-10, CDX-10-020                              |
| Número(s) de lote o serie        | 20110028, 20120036, 20120038, 20120064,         |
|                                  | <b>20130076</b> , 20120063, 20200151, 20200156, |
|                                  | 20200161, 20200164, 20200178, 20200192          |

# 2. Detalles del distribuidor Nombre de la empresa\* Dirección\* Dirección de envío si es diferente de la anterior Nombre de contacto\* Cargo o función Número de teléfono\* Correo electrónico\*

| <b>3.</b> Confirmación de devolución al remitente     |                       |
|-------------------------------------------------------|-----------------------|
| Correo electrónico                                    | vigilance@uniogen.com |
| Fecha límite para devolver el formulario de respuesta | 31/3/2023             |

| 4. Información de acción correctiva                                                         |  |
|---------------------------------------------------------------------------------------------|--|
| *Instrumento(s) (números de serie) en que se trabajará                                      |  |
| siguiendo las instrucciones proporcionadas                                                  |  |
| *Instrumento(s) (números de serie) en que no se ha                                          |  |
| trabajado dentro del período de tiempo dado.                                                |  |
| *Si no se ha trabajado en algún instrumento, marque la casilla para confirmar que se hará 🛛 |  |
| antes de utilizarlo la próxima vez                                                          |  |

| 5. Firma y fecha            |                                   |  |
|-----------------------------|-----------------------------------|--|
| Nombre en letras mayúsculas | Nombre en letras mayúsculas aquí: |  |
| Firma                       | Firme aquí:                       |  |
| Fecha                       |                                   |  |

Los campos obligatorios están marcados con \*

Uniogen Oy Tykistökatu 4, FI-20520 Turku, Finlandia uniogen.com twitter.com/uniogenOy linkedin.com/company/uniogen

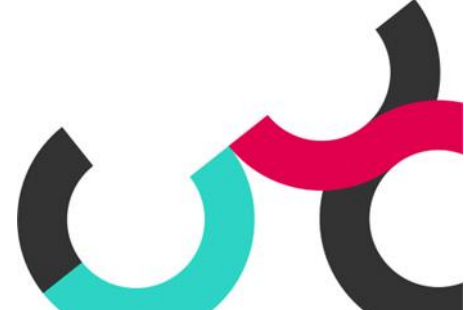